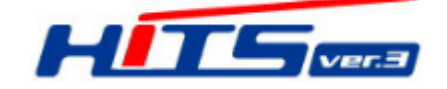

【iPhone(ios)】ご利用のドライバー様向け

## HiTS Web ブラウザ版 マニュアル

HiTS アプリについては、更なるサービスの向上のため、システムの総合改修を段階的に実施する こととしております。

機能拡張のためには、アプリ方式から Web ブラウザ方式に移行する必要があり、今回は iPhone(iOS)についてのみ、先行して Web ブラウザ版への切り替えをお願い致します。

■アプリとブラウザの違い

アプリは特定の作業に特化しているもので、個別のアプリをご利用端末にインストールする必要 があります。ブラウザ版は、端末のブラウザソフトから、インターネットを介して Web サイトへ アクセスし、サイト上のサービスをご利用いただくものです。

### 次頁「設定マニュアル」へ

## ■設定マニュアル

#### 1. Web ブラウザ版アプリの起動方法

1. ご利用の端末で、下記 QR コードを読み取る。

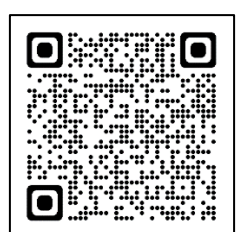

コード読み取り後、アクセスすると、 Web ブラウザ版が表示されます。

HiTS SP

QR ⊐−ド

■説明/HiTS SPとは: SPは「Smart Phone(スマートフォン)」の略で、 スマホ用 Web ブラウザ版の HiTS のことです。

| <br>(URL からのアクセスの場合)              |                |
|-----------------------------------|----------------|
| ホーム画面から <mark>Safari を起動</mark> し | ます             |
|                                   |                |
|                                   |                |
|                                   | אר וסוו סארא). |
| https://www.hits-h.com/           | sn/index aspx  |

2.ショートカットの作成(アイコンの作成)

※ホーム画面にショートカットを作成しておくと、次回から起動が楽になります

- 1. ブラウザ版アプリを表示した状態で、画面下部の 📋 をタップ
- 2. 「ホーム画面に追加」をタップ
- 3. 「追加」をタップ アイコン: HiTS SP と表記されます。

| ······································ |   | HITS SP<br>hits-h.com オブショント | ×                          | キャンセル <b>ホーム画面に追加</b> 追加                               | 建柏先  | 7914         |       |
|----------------------------------------|---|------------------------------|----------------------------|--------------------------------------------------------|------|--------------|-------|
|                                        |   |                              | ●<br>●<br>●<br>●<br>●<br>● | HITS SP<br>HITS SP<br>http://www.hits-h.com/sp/index.a | 7.7  | iTunes Store | Watch |
| - N型型 · O                              |   | -Y-                          | ß                          | にアイコンを追加します。                                           |      |              |       |
| ● ● ● ● ● ● ● ● ● ● ● ● ● ● ● ● ● ● ●  |   | リーディングリストに追加<br>ブックマークを追加    | ∞<br>⊞                     |                                                        | ->+> | nito ar      |       |
|                                        | ľ | お気に入りに追加                     | ☆                          |                                                        |      |              |       |
| CYENKRE O                              |   | ページを検索<br>ホーム画面に追加           | =                          |                                                        |      |              |       |
| 0 a 6                                  |   | マークアップ                       | Ø                          |                                                        |      |              |       |

## 2. Web ブラウザ版への登録・移行方法

- 1. Web ブラウザ版をタップ/起動します。
- 2. メニューより、「ドライバ登録」を選択

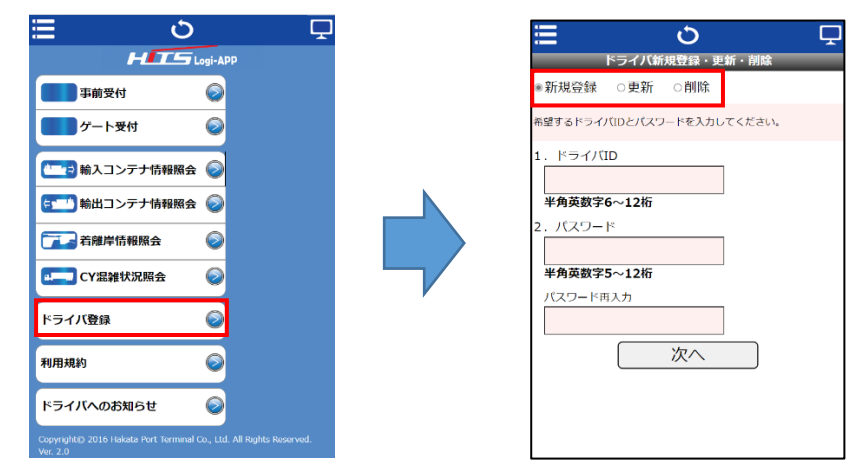

「ドライバ新規登録・更新・削除」より、登録内容を選択。

3. (更新)の場合/アプリからの移行のドライバーさんはこちらを選択。

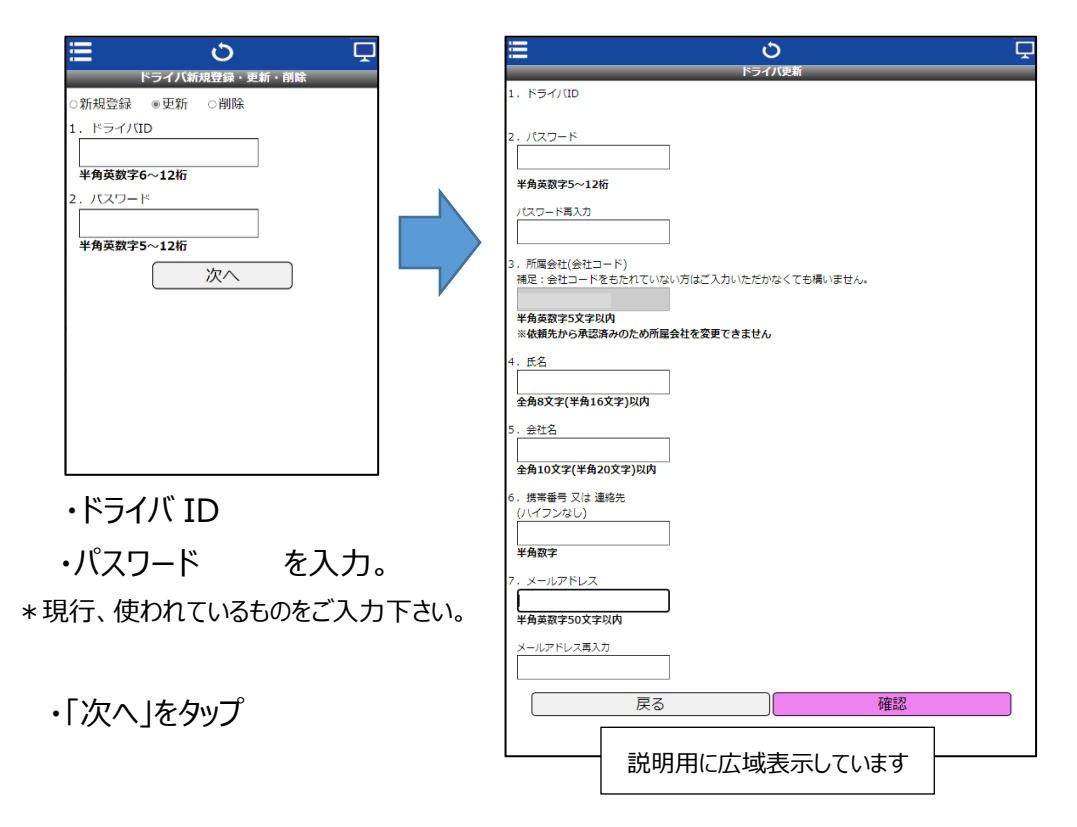

(ドライバ更新)

・ドライバーの皆さまはご登録の内容(1.~5.)をご確認頂き、

- 6.携帯番号又は連絡先
- 7. メールアドレス/ご利用のスマホのメールアドレス

を入力頂き、「確認」ボタンをタップ。

(重要)

メールアドレスの登録は 10月1日からのトレーラー「発進指示(進入先表示)」に 使用させて頂きますので、間違いの無い様にご確認・ご登録願います。

- 4. (新規登録)の場合
  - 1. ドライバ ID 2. パスワード を設定の上、

3. 所属会社 4. 氏名 5. 会社名 6. 携帯電話番号 7. メールアドレス をご入力の上、「確認」ボタンをタップしてください。

| Ξ                             | Q                     |      | Ţ |
|-------------------------------|-----------------------|------|---|
|                               | ドライバ新規登録              | _    | _ |
| 1. ドライバID<br>kimoto2          |                       |      |   |
| 2. パスワード<br>h*****            |                       |      |   |
| 3. 所属会社(会社コード)<br>補足:会社コードをもた | れていない方はご入力いただかなくても構いま | せん。  |   |
| 半角英数字5文字以内                    |                       |      |   |
| 4. 氏名                         |                       |      |   |
| 全角8文字(半角16文字)                 | 以内                    |      |   |
| 5. 会社名                        |                       |      |   |
| 全角10文字(半角20文字                 | 2)以内                  |      |   |
| 6. 携帯番号 又は 連絡先<br>(ハイフンなし)    | ]                     |      |   |
| 半角数字                          |                       |      |   |
| 7. メールアドレス                    |                       |      |   |
| 半角英数字50文字以内                   |                       |      |   |
|                               | 戻る                    | 確認   |   |
|                               |                       |      |   |
|                               |                       |      |   |
|                               |                       |      |   |
|                               | ジャークはまっい              | ています |   |
| L                             | <b>武明用に仏域衣</b> 示し     |      |   |
| (重要)                          |                       |      |   |

メールアドレスの登録は 10月1日からのトレーラー「発進指示(進入先表示)」に 使用させて頂きますので、間違いの無い様にご確認・ご登録願います。

(注意)

Webブラウザ版、登録完了後 iPhoneの「HiTSアプリ」は<u>削除</u>して下さい。 2022 年 9/16 以降は起動しなくなります。 (アイコン長押し⇒削除)

#### 3. 更新・移行後の注意事項

1. 各種受付終了後、スマホ画面の「表示更新」ボタンのタップをお願いします。 <u>
※行先がスマホに表示されます。</u>

例) IN ゲート(実搬出)ゲート画面が切り替わったら、「表示更新」ボタンを押してください

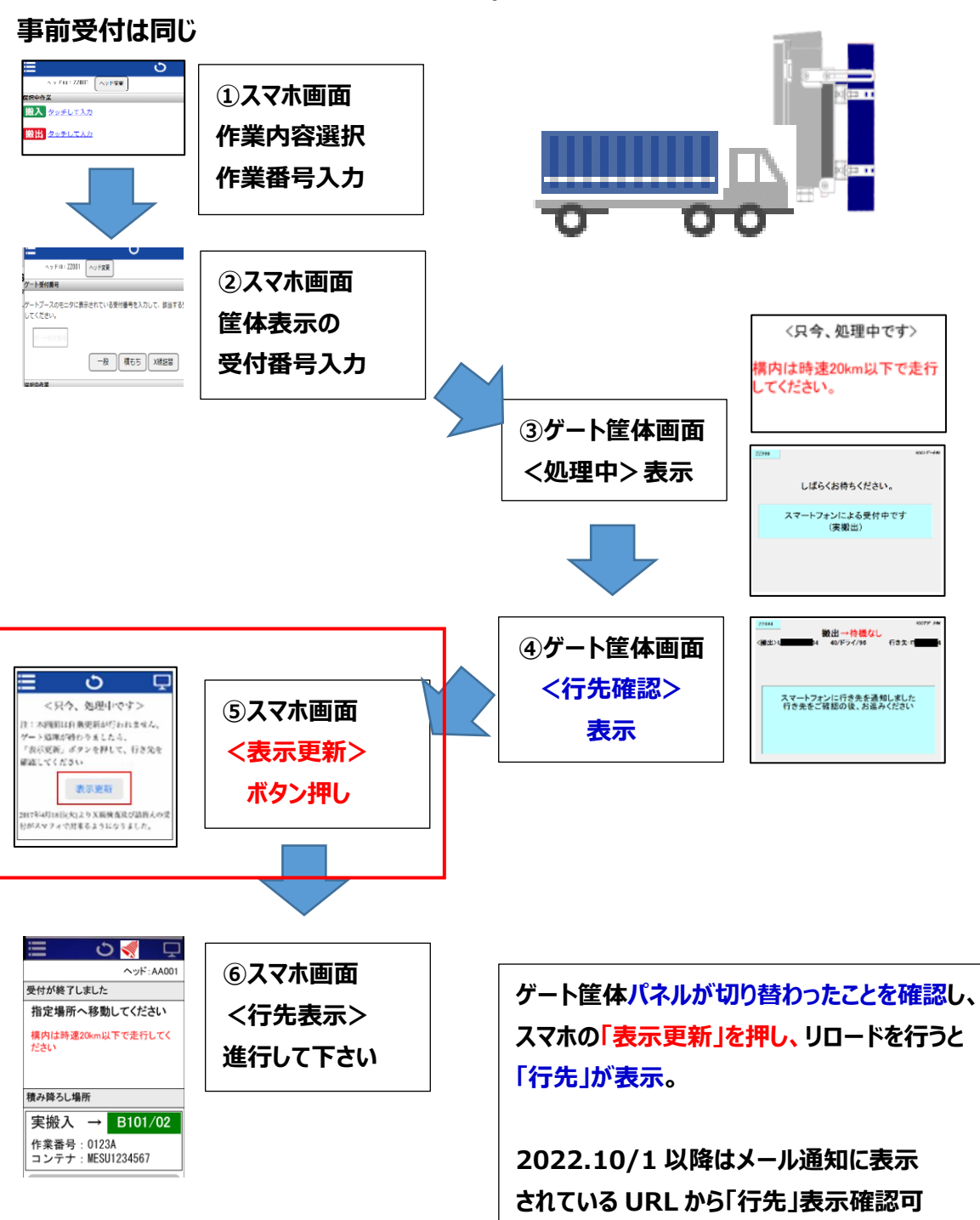

ゲート受付は通知部分の運用が変わる

2. 待機解除(ICCT)

9月1日~30日の間はアイランドシティコンテナターミナルでの構内「待機スロット」待ち からの発進指示が通知されません。(ブラウザ内部では通知されていますが、操作をしないと ドライバーさんが気付かない)。

このため、運転手の方には、ターミナル職員が誘導を行います。

誘導がありましたら、「再表示」ボタンをタップして行先を確認ください

| <u>= ර 🖵</u>                                     | <u>目 </u> ひ                                       |  |  |
|--------------------------------------------------|---------------------------------------------------|--|--|
| ∧y FID : \$2555                                  | ∧γ×10:22555                                       |  |  |
| 受付が終了しました                                        | 2付が終了しました                                         |  |  |
| 指定場所へ移動してください                                    | 浙定場所へ移動してください                                     |  |  |
| 2017年4月18日に内よりと単純素及び認知たの受<br>付がスマフォで出来るようになりました。 | 2017年4月18日(大)よりX線検充及び消替えの泛<br>官がスマフォで出来るようになりました。 |  |  |
| 杭み降ろし場所                                          | 責み終ろし場所                                           |  |  |
| 空搬出 → 待機(4)                                      | 空搬出 →                                             |  |  |
| ブッキング : 1                                        | ブッキング :                                           |  |  |
| コンテナ: 4                                          | コンテナ:                                             |  |  |
|                                                  |                                                   |  |  |
| Pales.                                           | 再要示 戻る                                            |  |  |

10月1日からは「待機スロット」待ちからの発進指示が「e-メール通知」となります。 e-メールで通知された URL をタップすることで、行先通知画面が表示されます。

メールを気づきやすくするため、スマホの通知設定をご確認下さい。

上記以外は Web ブラウザ版と従来のアプリの使い方は同様です。

# 【補足】 ■メールアドレス確認のお願い

## 10月1日からは「待機スロット」待ちからの発信指示が「e-メール通知」となります。 そのため、HiTS に登録していただいているメールアドレスが正しいかどうか再確認をお願い致します。

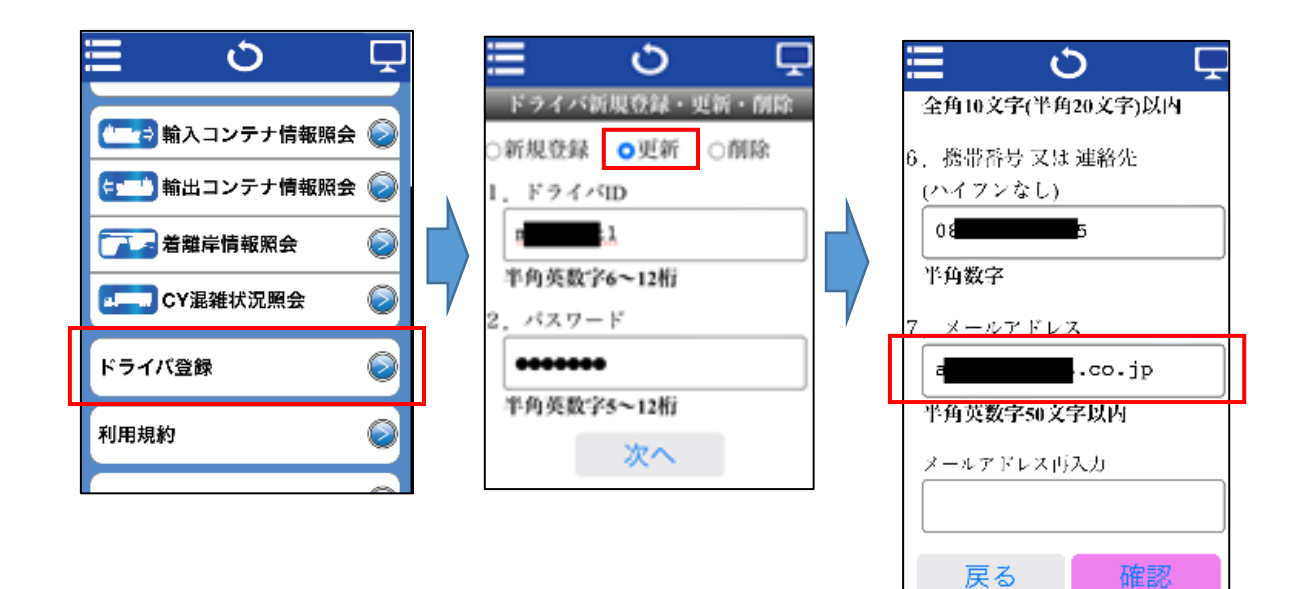

| よくある間違い | ۱ |
|---------|---|
|---------|---|

| ×誤                              | OE              |  |
|---------------------------------|-----------------|--|
| @docmmo.ne.jp                   | @docomo.ne.jp   |  |
| @do <mark>cm</mark> o.ne.jp     |                 |  |
| @docomo. <mark>he</mark> .jp    |                 |  |
| @docomo.me.jp                   |                 |  |
| @ezweb.nejp                     | @ezweb.ne.jp    |  |
| @i.softbank.jp <mark>e</mark>   |                 |  |
| @i.so <mark>futo</mark> bank.jp | @i.sortballk.jp |  |
| @softbank.nejp                  | @softbank.ne.jp |  |
| @ic <mark>l</mark> oud.com      |                 |  |
| @i <mark>C</mark> loud.ne       | @icloud.com     |  |
| @icroud.com                     |                 |  |
| @yahoo.jp.co                    | @yahoo.co.jp    |  |

#### ■メール関係の設定/iPhone

1. メールを受信できるための設定

HiTS 管理システムからのメールは「@hits-h.com」(ドメイン)から届きます。 ドメインの受信拒否設定をされている場合は、解除するか、 上記ドメインを受信許可リストに追加して頂く様お願い致します。

また、下記設定がなされていると通知メールが受信できません。 ご確認頂き、設定されている場合は解除をお願いします。 ・URL 付メール受信拒否設定 ・パソコンからのメール受信拒否設定

②[設定]

これらの設定はご契約の携帯通信キャリア(docomo/au/SoftBank/その他)や当該メールサービス プロバイダでの設定となる場合がございますので、今回 HiTS 通知でご利用になるメールサービス にて、ご確認願います。

#### 2. メールの受信を分かりやすくするための設定

①iPhone ホーム画面

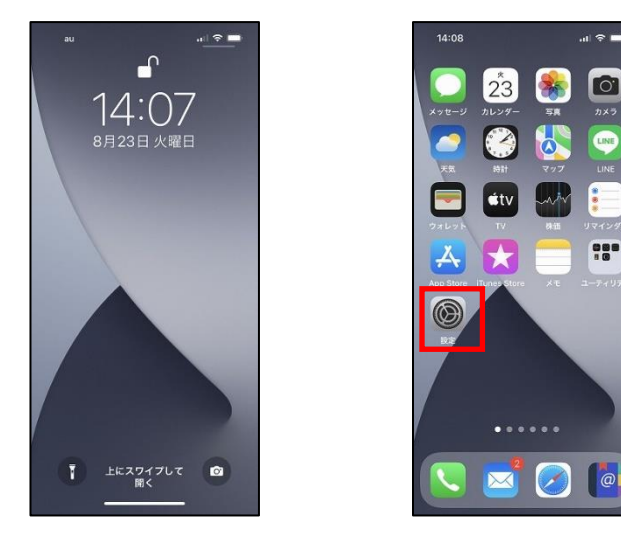

②ホーム画面より、「設定」をタップ

③「通知」

| 1           | 4:24             | ul 🗢 🖿 |
|-------------|------------------|--------|
|             | 設定               |        |
| *           | Bluetooth        | オン >   |
| (q10)       | モバイル通信           | オフン    |
| ٦           | 通知               | >      |
| <b>4</b> 0) | サウンドと触覚          | 3      |
| C           | 集中モード            | 2      |
| Z           | スクリーンタイム         | ,      |
| Ø           | 一般               | >      |
| 8           | コントロールセンター       | 2      |
| AA          | 画面表示と明るさ         | 5      |
|             | ホーム画面            | 2      |
| 1           | アクセシビリティ         | 0      |
| *           | 壁紙               | >      |
|             | Siri と検 <u>索</u> |        |

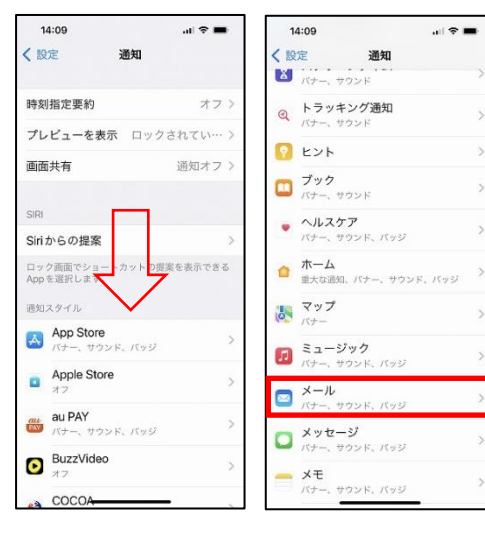

④「通知」設定を下へスクロール
 今回 HiTS で利用する
 「メールサービス」のアプリを
 選択。

⑤「メール通知設定」

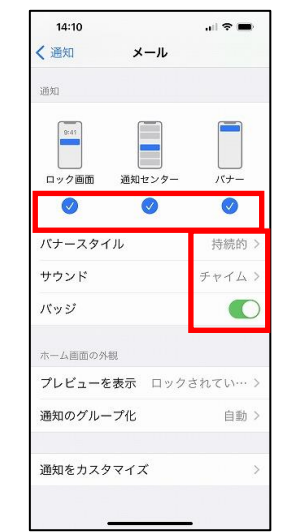

⑤「メール」通知設定で、
 ・ロック画面
 ・通知センター
 ・バナー
 全てにチェック図を付ける。

⑥通知される

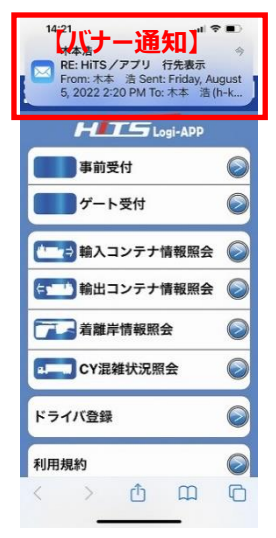

⑥通常時

<u>HiTS ブラウザ画面</u>や <u>待受けホーム画面</u>でも メール着信の通知が行われ 気付きやすくなります。

例) メール(iPhone デフォルト) G-Mail Yahoo メール HOT メール など

・バナースタイル→
 「持続的」
 ・サウンド→
 「お好みの音に設定」
 ・バッジ→
 「ON」

に設定する。

\*スマホの音量も通知が 気付く様、注意。